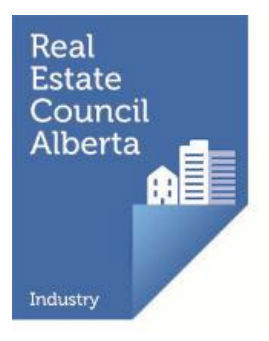

# 2024 Associate/Associate Broker Renewal Guide

All real estate, mortgage brokerage, and condominium management licences expire on September 30<sup>th</sup> each year unless the licence is renewed, regardless of when it was issued.

If you want to continue practicing on October 1<sup>st</sup>, you must complete your online licence renewal - including payment of your licensing renewal fee - through <u>myRECA</u> no later than September 30<sup>th</sup>.

We encourage you to complete your licence renewal well before the renewal deadline. RECA's call and email volumes increase dramatically as the deadline draws closer. If you need to reach us, please note the contact information for Registration Services below:

#### Email: renewal@reca.ca

Phone: 403-228-2954 (press 1 for renewals) Tollfree: Toll Free: 1-888-425-2754 (press 1 for renewals)

Our hours of operation are 8:00 am to 4:30 pm, weekdays.

Following is a comprehensive guide to assist you in renewing your associate or associate broker licence for the next licensing period, which begins on October 1<sup>st</sup>.

# Contents

| Accessing myRECA                                                                                                    | 1      |
|----------------------------------------------------------------------------------------------------|--------|
| Trouble-shooting                                                                                                    | 1      |
| Before you renew your licence                                                                                                    | 2      |
| Notification to the registrar                                                                                                    | 2      |
| Graduated condominium manager licensees                                                                                                    | 2      |
| Online licence renewal steps                                                                                                    | 2      |
| 2024 licensing renewal fees                                                                                                    | 3      |
| Licensing renewal fee credit                                                                                                    | 3      |
| Increased Real Estate Insurance Exchange (REIX) premium                                                                                                    | 3      |
| Methods of payment                                                                                                    | 4      |
| Online credit card payment through myRECA                                                                                                    | 4      |
| Cheque, bank draft, money order                                                                                                    | 4      |
| Online banking payment                                                                                                    | 4      |
| E-transfer                                                                                                    | 5      |
| FAQs                                                                                                    | 6      |
| Are there any update courses this year?                                                                                                    | 6      |
| I just became newly licensed or reinstated recently, do I have to renew?                                                                                        | 6      |
| What should I do if my brokerage isn't renewed yet?                                                                                                    | 6      |
| I declared bankruptcy (was charged with or convicted of a criminal offense/had a judgment/was disciplined) this year. Do I have to report it during my renewal? | а<br>6 |
| Can my assistant complete my licence renewal for me?                                                                                                    | 6      |
| I paid my licensing renewal fee by cheque. Why am I not renewed?                                                                                                | 7      |
| What should I do if there's no option to pay my licensing renewal fee in myRECA                                                                                 | .?8    |
| What happens if my broker doesn't approve/pay for/complete my renewal by September 30th?                                                                        | 8      |
| What should I do if I completed my renewal but I've since changed my mind?                                                                                      | 8      |
| What should I do if I want to transfer my licence to another brokerage?                                                                                         | 8      |
| Appendix A: Renewing your licence online through myRECA                                                                                                    | 9      |
| Part One: Initiating your online renewal application in myRECA                                                                                                  | 9      |
| Part Two: Paying your licensing renewal fee and completing your online licence renewal                                                                          | 16     |
| Part Three: Checking your licence renewal status                                                                                                    | 20     |
| Part Four: Accessing your licensing renewal fee receipt                                                                                                    | 23     |

# Accessing myRECA

Log in to your myRECA account by entering your myRECA username and password.

| Real BECA.Website Evable Licence Search Terms Of Line Council Alberta                                                                                                    |   |
|----------------------------------------------------------------------------------------------------|---|
| myRECA log In At Aleguet 4, 102A we are processing applications submitted on July 24, 2024. Looking on the status of your licence application? The status in your myRECA account is updated in real-time! To find the current status of your licence application, simply login to your myRECA account, then go to the My Account is than dick on My Applications.  userman  forst descence  period  Forst descence  Period  Readed and the it lead right detactors log and must conten a number, upper and lower care lefters, and a special detactor.  Log In | H |
| New myRECA Users If you do not have a usemame click "Create an Account". Create an Account                                                                                                    |   |

Do not share your myRECA login credentials with anyone. It is a violation of the <u>myRECA Terms of Use</u> and may result in sanction.

## Trouble-shooting

If you cannot remember your **myRECA username**, you can retrieve it by clicking the *Forgot username link* on the myRECA login page. You'll need to enter the email address in your myRECA account to receive an email containing your username (this email will be sent to the email address in your myRECA account).

If you cannot remember your **password**, you can reset it by clicking the *Forgot* <u>password link</u> on the myRECA login page. You'll need to input your myRECA username and the email address we have in your myRECA account and answer one of your security questions correctly. RECA staff do not have access to your password and cannot reset it for you.

Call us at 403-228-2954 (press 1 for renewals) during regular business hours if you need to retrieve your myRECA username and/or reset your password **and you**:

- have changed your email address and/or no longer have access to the email address in your myRECA account
- don't know/remember what email address is in your myRECA account
- don't know/remember the answers to your security questions

Registration Specialists **cannot** assist you with regaining access to your myRECA

account via email.

#### Before you renew your licence

#### Notification to the registrar

If any events described in <u>Section 40</u> of the *Real Estate Act* Rules have occurred, you must notify the registrar about the event(s) before you can renew your licence.

Failure to report an event(s) prior to renewing may result in sanction or suspension or cancellation of your licence.

Refer to this <u>Guide to Notifying the Registrar</u> and page 5 of the <u>Navigating My</u> <u>Account myRECA Tutorial</u> for more information.

#### Graduated condominium manager licensees

If you have a restricted condominium manager licence in the graduated licensing program and the expiry date of your graduated licence is:

- on September 30, 2024, you will be unable to renew your licence unless you complete the required course for your graduated licence level on or before September 30, 2024.
- on or after October 1, 2024, you will be unable to renew your licence for the full length of the next licensing period which runs from October 1, 2024, to September 30, 2025. You will only be eligible to renew your licence for the period beginning October 1, 2024, and ending on the expiry date of your graduated licence. If you complete the required course for your graduated licence level on or before the expiry date of your graduated licence, your licence will be automatically extended to the end of the licensing period, September 30, 2025, at that time.

For more information, please visit the <u>Condo Manager Licensing page</u> on our website.

#### Online licence renewal steps

- 1. Log in to your myRECA account
- 2. Go to the Licensing tab
- 3. Click the *Start Renewal* button
- 4. Follow the steps and submit your renewal application online to your broker for review/acceptance
- 5. Pay your licensing renewal fee
- Refer to <u>Appendix A</u> for detailed instructions.

#### 2024 licensing renewal fees

The licensing renewal fees in the table below include the licensing renewal fee credit for all licensees and the increased REIX premium for **real estate** licensees. You can find more information about these items below.

| Licensee category                                                                        | Licensing<br>fee | Licensing<br>renewal<br>fee credit | REIX<br>premium | Total |
|------------------------------------------------------------------------------------------|------------------|------------------------------------|-----------------|-------|
| Real estate associates and associate brokers                                             | \$475            | -\$250                             | \$200           | \$425 |
| Mortgage associates                                                                      | \$475            | -\$250                             | N/A             | \$225 |
| Condominium Management associates and associates associates associates associate brokers | \$475            | -\$250                             | N/A             | \$225 |

You must pay your licensing renewal fee and complete your licence renewal by the September 30<sup>th</sup> deadline, or you will **forfeit the \$250 licensing renewal fee** 

credit and will be unable to practice until you reinstate your licence with a brokerage. This includes licensees who received/reinstated their licence recently.

#### Licensing renewal fee credit

Licensees who pay their licensing renewal fee and complete their online licence renewal by the September 30<sup>th</sup> deadline will receive a **\$250 licensing renewal fee credit**.

# Increased Real Estate Insurance Exchange (REIX) premium

Real estate licensees will pay an increased REIX premium (\$200 from \$175).

You can find more information about licensing fees and the 2024 Fee Schedule on our website: Fees | RECA

# Methods of payment

If your broker assigns responsibility for payment of your licensing renewal fee to you, you can pay it in any of the ways described in this section. If you are unable to pay your licensing renewal fee via one of these methods, contact your broker to explore possible alternatives. RECA does not offer deferred payment plans or extensions.

If your licensing renewal fee payment is not received by one of these methods in time for you to complete your online renewal by the September 30<sup>th</sup> deadline, you can use the funds towards your licence reinstatement beginning on October 1<sup>st</sup>. However, **you will forfeit the \$250 licensing renewal fee credit** and will need to remit this additional amount to complete your reinstatement.

# Online credit card payment through myRECA

Refer to Part Two: Appendix A).

#### Cheque, bank draft, money order

If paying via this method, ensure your payment:

- is dated for September 30<sup>th</sup> or earlier
- is made payable to the Real Estate Council of Alberta
- covers the full cost of your licensing renewal fee
- includes your name as it appears in your myRECA account
- is received by RECA no later than 3:00 pm on September 30<sup>th</sup>

When we receive your payment, we will place a credit on your myRECA account for you to use when completing your online renewal. We will email you when this happens. You must then complete your online renewal on or before September **30**<sup>th</sup> (refer to <u>Part Two: Appendix A</u>).

#### Online banking payment

The following financial institutions allow account holders to make online banking payments to RECA:

- an Alberta Credit Union
- BMO Bank of Montreal
- CIBC
- RBC Royal Bank
- Scotiabank
- TD Canada Trust

If paying via this method, ensure your payment is made on or before 4:00 pm on September 26<sup>th</sup>). You will need to set up **The Real Estate Council of Alberta** as a

payee and enter your Contact ID\* as the account number in your online banking system.

\* Your Contact ID is not the same as your myRECA username. You can locate your Contact ID in your myRECA account directly above your profile photo.

Ensure you enter your Contact ID in your online banking system as: **CON**XXXXXXX. Do not include a dash or space between the CON and the numeric digits of your Contact ID.

Once you have completed your payment through online banking, email <u>aservices@reca.ca</u> with the name of your bank and a screenshot of the payment confirmation message so we can apply your payment as a credit on your myRECA account.

When we receive your payment, we will place a credit on your myRECA account for you to use when completing your online renewal. We will email you when this happens. You must then complete your online renewal on or before September **30<sup>th</sup>** (refer to <u>Part Two: Appendix A</u>).

# E-transfer

RECA does not accept e-transfers.

# FAQs

#### Are there any update courses this year?

There are no required update courses for licensees in any industry this year.

#### I just became newly licensed or reinstated recently, do I have to renew?

Yes, if you wish to continue practicing on October 1<sup>st</sup>, you must renew by the September 30<sup>th</sup> renewal deadline.

#### What should I do if my brokerage isn't renewed yet?

Unfortunately, you will have to wait until your broker renews the brokerage licence before you can complete your own licence renewal. We will email you when your brokerage renews. In the meantime, contact your broker directly to find out when (or if) they plan to complete the brokerage's licence renewal.

# I declared bankruptcy (was charged with or convicted of a criminal offense/had a judgment/was disciplined) this year. Do I have to report it during my renewal?

Licensees must immediately notify the registrar about certain events that occur while they are licensed pursuant to <u>Section 40</u> of the *Real Estate Act* Rules.

If you have not already notified the registrar about an event that has occurred, you must do so before you renew. Refer to this <u>Guide to Notifying the Registrar</u> and page 5 of the <u>Navigating My Account myRECA Tutorial</u> for more information. Once you report the matter, depending on the circumstances, you may be able to proceed with your renewal before the registrar has concluded the review of the event in question.

If you renew your licence before you report the event, you may be sanctioned or your licence may be suspended or canceled.

#### Can my assistant complete my licence renewal for me?

No. A third party cannot complete your renewal for you, even if they are licensed. Licensees are required to log in to their own myRECA account and complete their own licence renewal application, which includes important acknowledgements and declarations. It's important that you are the one providing this information to the registrar on your own behalf. In addition, it is a violation of <u>myRECA Terms of Use</u> to share your myRECA login credentials with anyone, and if you do, you may be sanctioned.

# I paid my licensing renewal fee by cheque. Why am I not renewed?

If we received your cheque and it was not post-dated for October 1<sup>st</sup> or later, our Accounting Services department would have applied your payment as a credit to your myRECA account. We would have sent an email to the email address in your myRECA account with instructions for you to log in to your myRECA account to complete your renewal.

To check if the credit has been applied and/or apply the credit to your licensing renewal fees and complete your online licence renewal, <u>log in to your myRECA</u> <u>account</u>. If we have applied the credit, it will be showing on the *My Information* page under the *My Account* tab.

| my <u>REC</u>                       | A                                                 |          |             | RECA: the settin |
|-------------------------------------|---------------------------------------------------|----------|-------------|------------------|
|                                     | My Account                                        | Educatio | on          | Licensing        |
| My Information                      |                                                   |          |             |                  |
| Message Centre                      | My Information                                    |          |             |                  |
| My Applications                     |                                                   |          |             |                  |
| Start a new application             | Personal                                          | Contact  |             |                  |
| <ul> <li>Payment History</li> </ul> | First Name:                                       | Т        | est         |                  |
| Account Settings                    | Middle Name:<br>Last Name:<br>Previous Last Name: | A        | ssociate    |                  |
|                                     | AKA Name:                                         |          | Apply for A | AKA              |
|                                     | Gender:                                           | F        | emale       | Edit             |
|                                     | Birth Date:                                       | 1        | Jan-00      |                  |
|                                     | Contact ID:                                       | C        | 0N-         |                  |

- if the credit is not showing on your *My Information* page, you either post-dated your payment for October 1<sup>st</sup> or later, we have not received it yet, or we are currently processing it
- if you postdated your payment for October 1<sup>st</sup> or later or if we do not receive it by the September 30<sup>th</sup> deadline, you will **forfeit the \$250 licensing renewal fee credit** and will be unable to practice until you reinstate your licence with a brokerage
- if the credit is showing on your *My Information* page and your broker assigned responsibility for payment of your licensing renewal fees to you, you can use your account credit to pay them and complete your online licence renewal (refer to <u>Part Two: Appendix A)</u>
- if the credit is showing on your *My Information* page but there is no *Payment* link beside your application on the *My Applications* page, your broker has assigned responsibility for payment of your licensing renewal fee to the brokerage (refer to the next FAQ on the following page)

# What should I do if there's no option to pay my licensing renewal fee in myRECA?

If there is no *Payment* link beside your renewal application and:

- the Application Status column indicates New and the Assigned To column indicates Applicant, you haven't completed your application yet. Click the Complete link beside your renewal application to complete and submit it to your broker
- the *Application Status* column indicates *Waiting for Payment* and the *Assigned To* column indicates *Brokerage*, your broker has assigned payment of your fees to the brokerage. Contact your broker for more information
- the Application Status column indicates Submitted and the Assigned To column indicates Brokerage, your broker has not yet approved your application. Contact your broker directly to ensure payment of your licensing renewal fee is remitted and your licence renewal is completed by the September 30<sup>th</sup> deadline

Refer to <u>Part Three: Appendix A</u> for more information about checking your licence renewal status.

# What happens if my broker doesn't approve/pay for/complete my renewal by September 30th?

Unfortunately, if your licence renewal is not fully completed by the end of the day on September 30<sup>th</sup>, regardless the reason, you will **forfeit the \$250 licensing renewal fee credit** and be unable practice beginning on October 1<sup>st</sup> until you reinstate your licence with a brokerage.

# What should I do if I completed my renewal but I've since changed my mind?

If you wish to cancel your renewal, email your request to Registration Services at <u>registration@reca.ca</u> **before September 30<sup>th</sup>**. A Registration Specialist can reverse your renewal and refund your licensing renewal fee as a credit on your or your brokerage's myRECA account, depending on who paid for it.

Your renewed licence cannot be reversed or refunded after September 30<sup>th</sup>.

# What should I do if I want to transfer my licence to another brokerage?

If you transfer your licence after you have renewed with your current brokerage, your renewal will be cancelled and your licensing renewal fee will be refunded as a credit on your or your brokerage's myRECA account, depending on who paid for it. You will have to re-complete the renewal process with your new brokerage before the September 30<sup>th</sup> renewal deadline. We recommend that you wait until **October 1 or later** to transfer, if possible.

# Appendix A: Renewing your licence online through myRECA

Log in to your myRECA account, go to the Licensing tab, and click the Ensuring the integrity myRECA Start Renewal button to licensing process initiate your licence renewal application. My Account Licensing Education Current Licences Licence Eligibility Licences @ During the licence renewal If the coloured dot next to your Licence Status is: period, in the *Licensing* tab of your myRECA account: Grey - you are not licensed and cannot trade in real estate, deal in mortgages, engage in property managem not exceeded your Expiry Date > the *Licence Status* turns vellow Green - you are licensed. If the renewal period has commenced, you have already renewed > the *Start Renewal* Kellow - the renewal period has started and you have not yet renewed. If you are a broker, you must initiate button is visible > your *Renewal Status* Real Estate will indicate *Not* Licence Status: Licensed *Renewed* until your Start Renewal Cancel renewal is complete Commercial Licence Class: Associate **Property Management** Industry: **Real Estate** Residential Expiry Date: 30-Sep-24 1234567 Alberta Ltd. o/a Test Brokerage Brokerage: Rural **Renewal Status:** Not Renewed Date Renewed: Renewal Tutorial: Licence Certificate(s): View Certificate

Part One: Initiating your online renewal application in myRECA

| my <u>REC</u>                            |                                                     | Ensuring the integrity of licensing process                  | You can't renew your licence if your<br>broker and brokerage haven't renewed yet<br>We will email you when your broker and<br>brokerage renew. Contact your broker directly<br>for more information. |
|------------------------------------------|-----------------------------------------------------|--------------------------------------------------------------|----------------------------------------------------------------------------------------------------|
| Current Licences     Licence Eligibility | My Account Education<br>You cannot renew your regis | Licensing<br>tration until your brokerage renews its licence | e. We will notify you by email when your brokerage has renewed.                                                                                                    |
| Licence History                          |                                                     |                                                              |                                                                                                    |
|                                          |                                                     |                                                              |                                                                                                    |
|                                          |                                                     |                                                              |                                                                                                    |

| <u>myREC</u>                                                                                                    | CA                      |                         | RECA: the stand<br>setting bod    | Review your personal and contact<br>information - it must be correct and up to<br>date before you can proceed.<br>Providing false or misleading<br>information may result in sanction |
|----------------------------------------------------------------------------------------------------|-------------------------|-------------------------|-----------------------------------|----------------------------------------------------------------------------------------------------|
|                                                                                                    | My Account              | Education               | Licensing                         |                                                                                                    |
| <ul> <li>My Information</li> </ul>                                                                                                    |                         |                         |                                   |                                                                                                    |
| Message Centre                                                                                                    | T                       |                         |                                   |                                                                                                    |
| My Applications                                                                                                    | Contact Informati       | ion                     |                                   |                                                                                                    |
| Start a new application                                                                                                    | Please confirm your per | rsonal and contact info | rmation.                          |                                                                                                    |
| Description of the second second seco | If you need to make     | ke any changes to you   | r personal or contact information | on, or to opt in or out of SMS/Text reminders, click "No" and follow the prompts.                                                                                                    |
| Payment History                                                                                                    | Otherwise, if your      | contact information is  | correct, click "Yes".             |                                                                                                    |
| Account Settings                                                                                                    |                         |                         |                                   |                                                                                                    |
|                                                                                                    | Personal Information    | <u>n:</u>               | Contacts:                         |                                                                                                    |
|                                                                                                    | First Name: Test        |                         | Primary Phor                      | ne: 403-444-4444 Business/Office                                                                                                    |
|                                                                                                    | Middle Name:            |                         | Alternate Pho                     | one: 403-555-5555                                                                                                    |
|                                                                                                    | Last Name: Associate    |                         | Fax:                              |                                                                                                    |
|                                                                                                    | AKA Name:               |                         | Email:                            | TEST@test.ca                                                                                                    |
|                                                                                                    | Residential Address     | 1                       | Mailing Add                       | dress:                                                                                                    |
|                                                                                                    | 999 Anywhere Street     |                         | PO Box 1111                       |                                                                                                    |
|                                                                                                    | Small Town              |                         | Big City                          |                                                                                                    |
|                                                                                                    | Alberta                 |                         | Alberta                           |                                                                                                    |
|                                                                                                    | X1X 1X1                 |                         | X2X 2X2                           |                                                                                                    |
|                                                                                                    | Canada                  |                         | Canada                            |                                                                                                    |
|                                                                                                    |                         |                         | Yes No                            |                                                                                                    |

| <u>myREC</u>                        | Confirm your compliance with the requirements of <u>Section 40</u> of the <i>Real Estate Act</i> Rules by ticking the box.<br>Failure to notify the registrar about an event captured in Section 40 prior to renewing may result in sanction or suspension or cancellation of your licence                                                                                                    |
|-------------------------------------|----------------------------------------------------------------------------------------------------|
|                                     | My Account Education Licensing                                                                                                    |
| My Information                      |                                                                                                    |
| Message Centre                      | Associate Application for Persistration - Penewal                                                                                                    |
| <ul> <li>My Applications</li> </ul> | Associate Application for Registration - Renewal                                                                                                    |
| Start a new application             |                                                                                                    |
| <ul> <li>Payment History</li> </ul> | Section 40 Compliance                                                                                                    |
| Account Settings                    | Pursuant to section 40 of the <i>Real Estate Act</i> Rules, licensees must kinediately notify the registrar when:  the licensee is disciplined by any real estate board, real estate association, mortgage broker association, property manager association, or any professional, occupational or regulatory body the licensee has any judgment(s) rendered against them in relation to the provision of services or sale of goods to consumers any business the licensee owns or has participated in as a partner, director or officer in the past three years, has any judgment(s) rendered against the business the licensee is the subject of any bankruptcy proceedings any business the licensee owns or has participated in as a partner, director or officer in the past three years, is the subject of any bankruptcy or receivership proceedings proceedings pursuant to the Criminal code are commenced against the licensee, or the licensee is convicted of any omninal offence or any other offence under any law of any country, province or state, excluding provincial or municipal highway traffic offences resulting in only monetary fines and/or dement points If an event has occurred has described above and you have already reported it to the registrar, you may proceed with your renewal. If an event has occurred that you must report an event to the registrar, contact RECA at info@reca.ca. If you are under whether you must report an event to the registrar, contact RECA at info@reca.ca. If you are under whether you must report an event to the registrar, contact RECA at info@reca.ca. If declare that I am in compliance with the requirements of Section 40 of the <i>Real Estate Act</i> Rules and have no unreported events which require reporting to the registrar |
|                                     | Back Next                                                                                                    |

| my <u>REC</u>                       | Complete the optional data collection<br>questionnaire regarding the areas you<br>practice in within your industry.<br>If you prefer not to or are unsure how to<br>answer, skip this question                                                                                                    |
|-------------------------------------|----------------------------------------------------------------------------------------------------|
| My Information                      |                                                                                                    |
| <ul> <li>Message Centre</li> </ul>  |                                                                                                    |
| <ul> <li>My Applications</li> </ul> | Associate Application for Registration - Renewal                                                                                                    |
| Start a new application             |                                                                                                    |
| <ul> <li>Payment History</li> </ul> | Licensee Practice Areas                                                                                                    |
| Account Settings                    | This question is optional. If you're unsure how to respond, please skip this question.  Please provide a rough percentage of the time your brokerage spends practicing in specific areas. Your answers will have no impact on the brokerage licence. This is for data collection purposes and will help us with future planning.  enter "0" in areas your brokerage do not practice your answers should add up to 100% Residential (%) Commercial (%) Private Lending (%) Mortgage Administration (collecting mortgage payments and otherwise administering mortgages) (%)  Back Next |

| <u>myREC</u>                         | A RECA: the settin                                                                                                  | e standards-<br>ig body                                                                                                    | Carefully read the authorization,<br>acknowledgment, and declaration<br>statements on the following two<br>pages. Indicate your agreement<br>with each statement by ticking |
|--------------------------------------|----------------------------------------------------------------------------------------------------|----------------------------------------------------------------------------------------------------|----------------------------------------------------------------------------------------------------|
|                                      | My Account Education Licensing                                                                                      |                                                                                                    | each box.                                                                                                    |
| <ul> <li>My Information</li> </ul>   |                                                                                                    |                                                                                                    |                                                                                                    |
| <ul> <li>Message Centre</li> </ul>   |                                                                                                    |                                                                                                    |                                                                                                    |
| <ul> <li>My Applications</li> </ul>  | Associate Application for Registration - Renewal                                                                    |                                                                                                    |                                                                                                    |
| Start a new application              |                                                                                                    |                                                                                                    |                                                                                                    |
| Payment History                      | Authorization & Acknowledgement and Responsibilities                                                                |                                                                                                    |                                                                                                    |
| <ul> <li>Account Settings</li> </ul> | Review all statements carefully and indicate your acceptance.                                                       |                                                                                                    |                                                                                                    |
|                                      | purposes and administration of the <i>Real Estate Act</i> , Rules, Bylaws, an<br><i>Information Protection Act.</i> | d Regulations in accordance with the Personal<br>elassociate broker as set out in the Real Estare<br>hat as a licensee I must follow all standards of<br>to a licensee who is licensed to trade in real<br>RECA: the standards<br>setting body<br>at Education Licensing                                                                                                    |                                                                                                    |
|                                      | Message Centre     Associate E                                                                                      | Broker Application for Registration - Renewal                                                                                                    |                                                                                                    |
|                                      | Back here and a new analization                                                                                     | -Phanana - Blananan - Hananan                                                                                                    |                                                                                                    |
|                                      | Payment History Declaration                                                                                         |                                                                                                    |                                                                                                    |
|                                      | Account Settings     IMPORTANT: Make                                                                                | ing a false statement on your application may result in the refusal, suspension or                                                                                                    | cancellation of your licence and/or be considered conduct deserving of sanction pursuant to the Real Estate                                                                 |
|                                      | Act Rules.                                                                                                    | ad and I understand all questions and statements contained in this ap<br>have provided are accurate, true and complete. I make this declaration cor-<br>le force and effect as if it was made under oath.<br>edge that providing false and/or misleading information to the registr<br>in or cancellation of a licence and is conduct deserving of sanction.<br>to RECA contacting me via email regarding licensing, education, or regulato<br>Back Next | plication. The information and<br>nscientiously knowing that it is<br>rar may result in the refusal,<br>ry updates.                                                         |

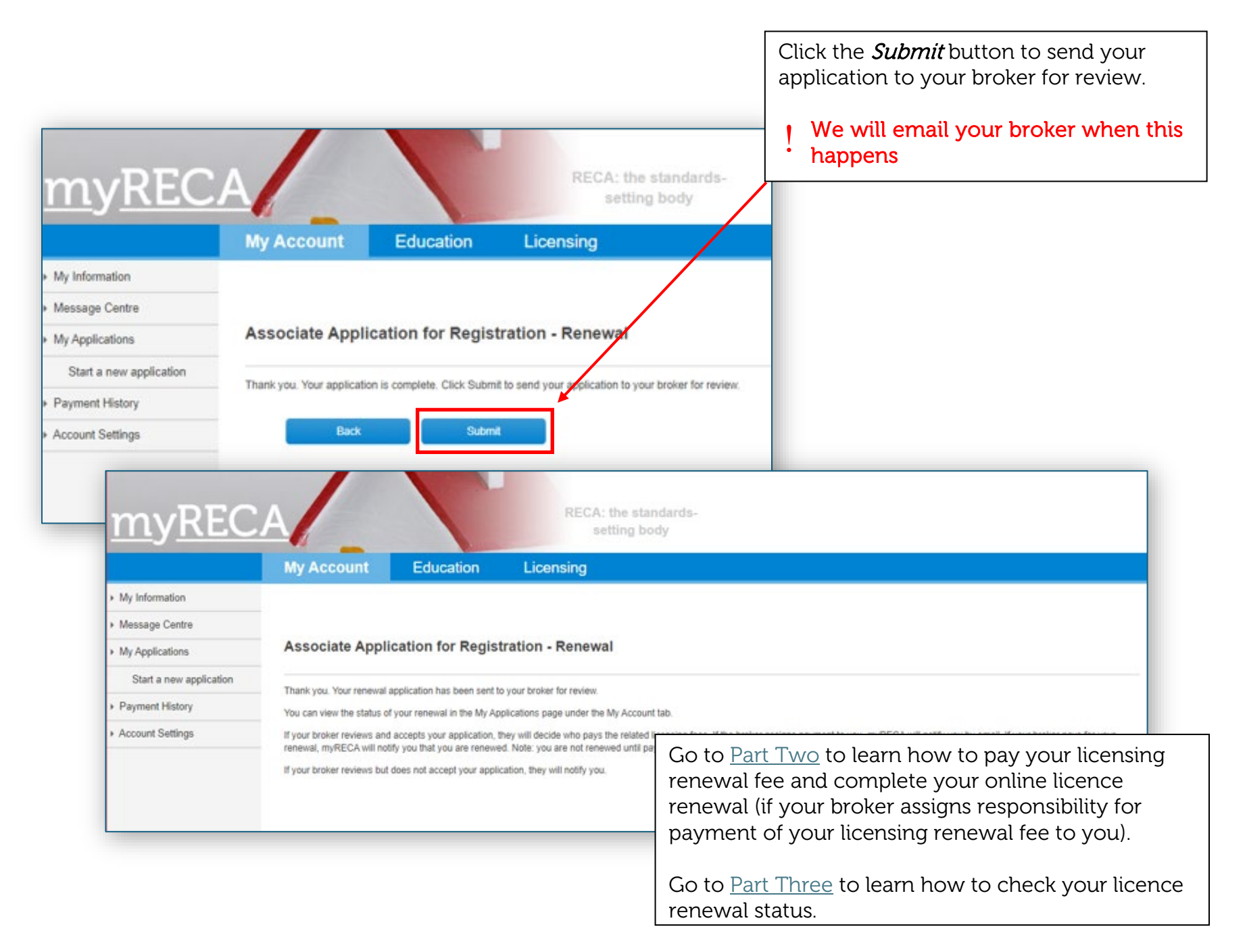

# Part Two: Paying your licensing renewal fee and completing your online licence renewal

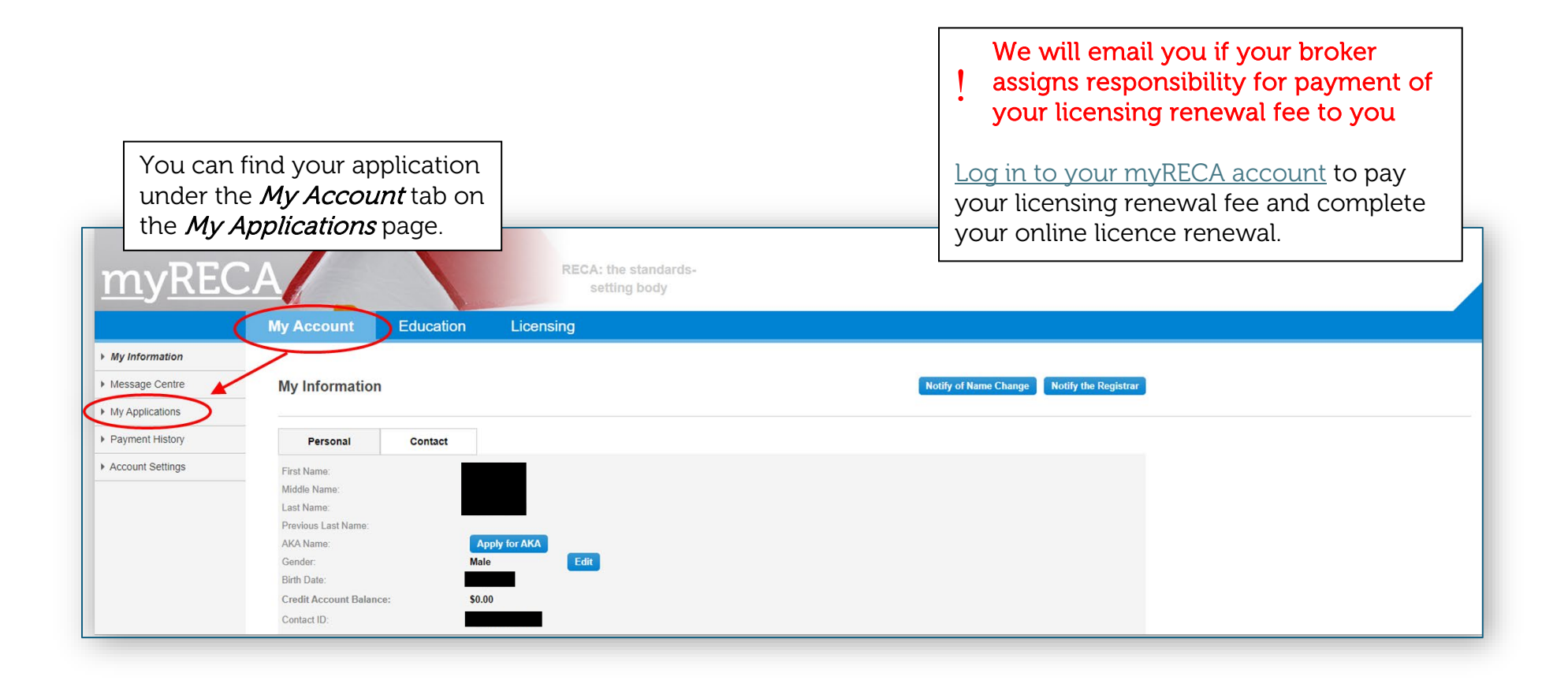

|                   |                       |                         | _                                                        |                                       | Click the<br>link besi<br>renewal | e <i>Payment</i><br>de your<br>applicatior | n.                                                                                 |
|-------------------|-----------------------|-------------------------|----------------------------------------------------------|---------------------------------------|-----------------------------------|--------------------------------------------|------------------------------------------------------------------------------------|
| <u>myREC</u>      |                       | Education               | RECA: the<br>settin                                      | standards-<br>g body                  | /                                 |                                            |                                                                                    |
| My Information    | ing Account           | Luuuun                  | Liconomy                                                 |                                       |                                   |                                            |                                                                                    |
| Message Centre    | My Application        | s 0                     |                                                          |                                       |                                   |                                            |                                                                                    |
| ▶ My Applications |                       |                         |                                                          | /                                     |                                   |                                            |                                                                                    |
| Payment History   | When Complete ap      | pears under Actions of  | n an application, you mus                                | st take further steps to com          | nplete your application. T        | nis may involve upload                     | ing documents.                                                                     |
| Account Settings  | When the application  | n Status is Waiting for | Details, but no Complet                                  | e link appeare, it may mea            | an RECA is waiting for a t        | hird-party to provide do                   | cuments for the application. Click Complete under Actions to see what is required. |
|                   | For tutorials on your | applications or on uple | bading documents, click h<br>lised in another profession | ere.<br>n, you must first apply for E | Education Eligibility in tha      | area using the link be                     | low.                                                                               |
|                   | Industry: All         | ~                       |                                                          |                                       |                                   |                                            |                                                                                    |
|                   | Industry              | Application Typ         | e                                                        | Application Status                    | Assigned To                       | Date Created                               | Actions                                                                            |
|                   | Mortgage              | Associate/Assoc         | ate Broker Licence Renewal                               | Waiting for Payment                   | Applicant                         | 22-Aug-22                                  | Carcel   Payment   View                                                            |
|                   | Mortgage              | Associate/Assoc         | ate Broker Licence Transfer                              | Approved                              | Brokerage                         | 21-Mar-22                                  | View                                                                               |

| myRECA                                                                                                    | RECA: the standards-<br>setting body                                                                                                    | If you have a credit on your<br>myRECA account, it will be<br>automatically applied to your<br>licensing renewal fee.                                                                                                    |
|----------------------------------------------------------------------------------------------------|----------------------------------------------------------------------------------------------------|----------------------------------------------------------------------------------------------------|
| My Information     Education     Licens       > My Information     Application Payment     Image: Comparison of the second of the second | sing                                                                                                    | If you don't have a credit on<br>your myRECA account, or the<br>credit isn't large enough to<br>cover the full cost of your<br>licensing renewal fee, follow<br>the prompts to complete your<br>payment using a credit card.                                                                                                    |
| Back Next                                                                                                    | <ul> <li>My Information</li> <li>Message Centre</li> <li>My Applications</li> <li>Start a new application</li> <li>Payment History</li> <li>Account Settings</li> </ul> | My Account       Education       Licensing         Application Payment             By clicking 'Finish' below, you agree you have read and undergood RECA's Privacy Policy. You further agree to RECA charging the entered credit card with the entered amount.          PLEASE DO NOT REFRESH OR CLOSE YOUR BROWDER WHILE THE PAYMENT IS PROCESSING.          Name on Card: |

Г

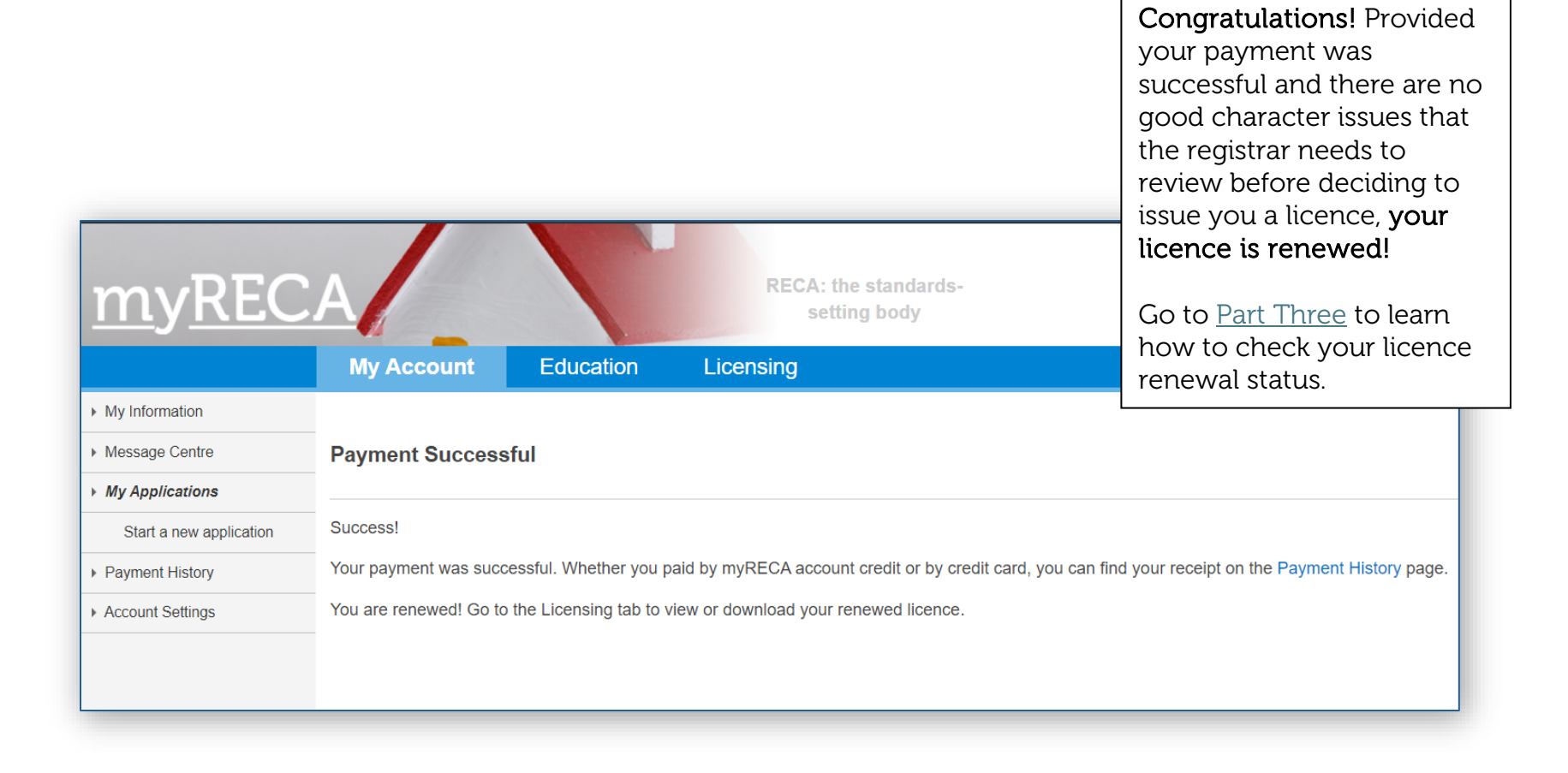

#### Part Three: Checking your licence renewal status

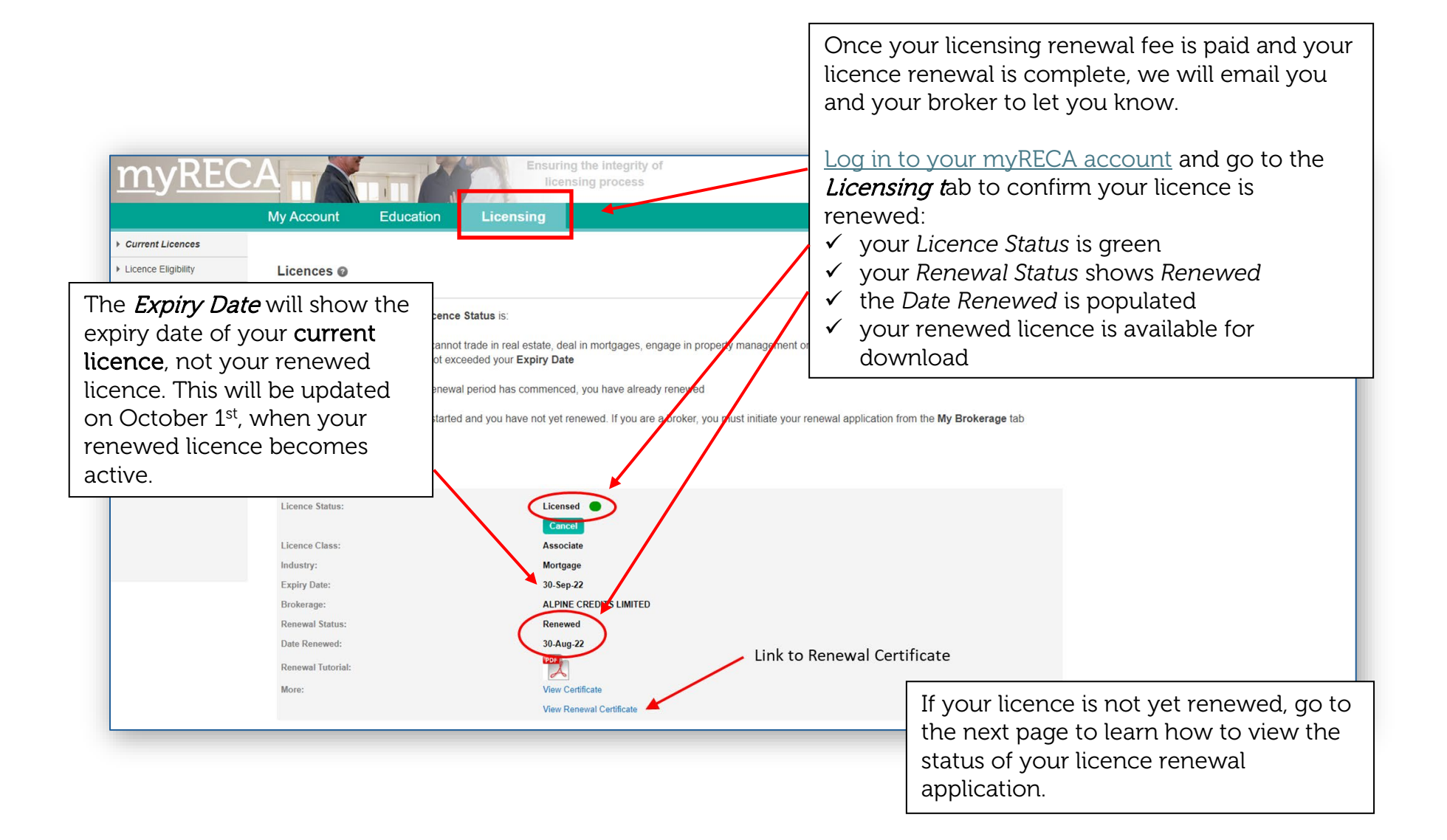

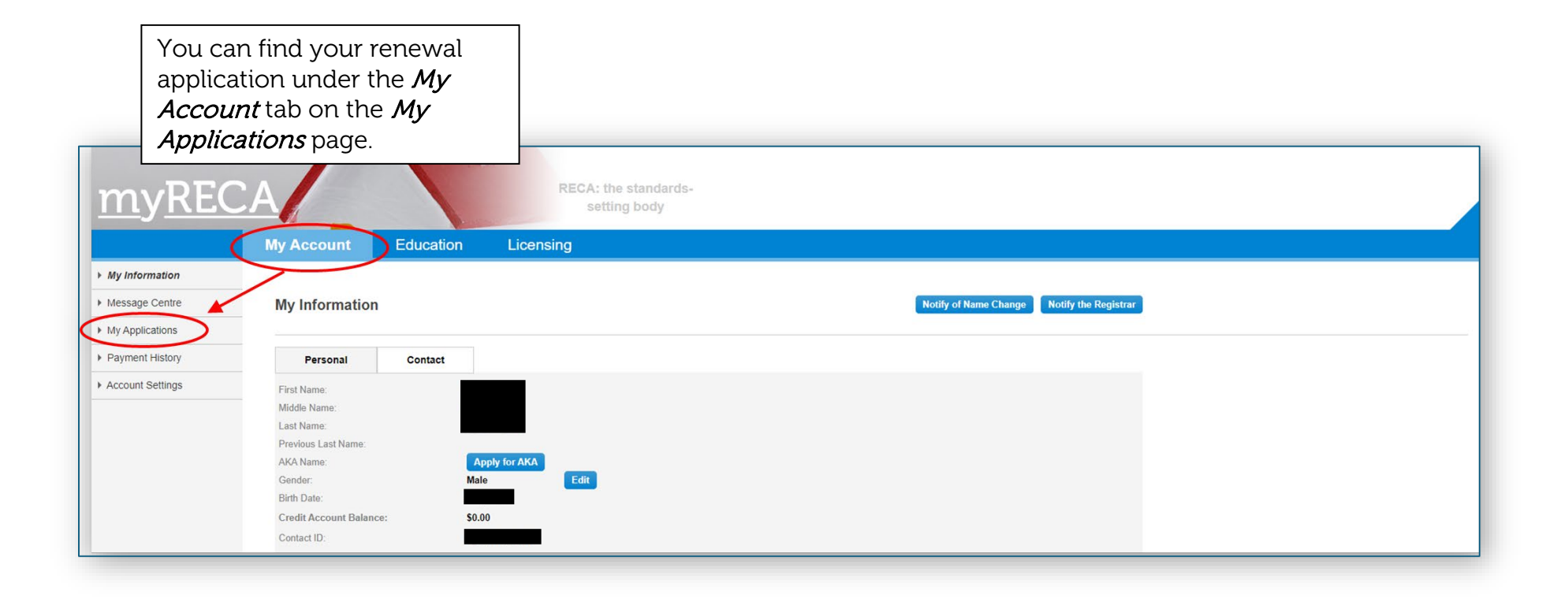

| <u>myREC</u>            | A<br>My Account                                 | Education Licen                             | Refer to the<br>columns:<br>if the <i>A</i><br>and the<br>your br<br>if the <i>A</i><br><i>for Pay</i><br><i>Brokera</i><br>for pay<br>brokera | e Application Status<br>pplication Status<br>colum<br>oker has not yet app<br>pplication Status col<br>ment and the Assign<br>age, your broker has<br>ment of your licensin<br>age but has not yet co<br>pplication Status col | and the <i>Assigned T</i><br>tumn indicates <i>Subr</i><br>in indicates <i>Brokera</i><br>proved your applicat<br>tumn indicates <i>Wait</i><br><i>ned To</i> column indic<br>assigned responsibi<br>ng renewal fee to the<br>ompleted the paym<br>tumn indicates <i>Und</i> | <i>To</i><br><i>mitted</i><br><i>ge</i> ,<br>ion<br>t <i>ing</i><br>cates<br>lity<br>e<br>ent<br><i>e</i> |
|-------------------------|-------------------------------------------------|---------------------------------------------|----------------------------------------------------------------------------------------------------|----------------------------------------------------------------------------------------------------|----------------------------------------------------------------------------------------------------|----------------------------------------------------------------------------------------------------|
| ► My Information        |                                                 |                                             | Review<br>RECA,                                                                                                    | your application has                                                                                                    | <i>o</i> column indicates triggered a good                                                                                                    |                                                                                                    |
| ▶ Message Centre        | My Applications                                 |                                             | charact                                                                                                    | er review under <u>Sect</u>                                                                                                    | tion 34 of the Real E                                                                                                    | state                                                                                                    |
| My Applications         |                                                 |                                             | Act Rul                                                                                                    | es and is currently be                                                                                                    | eing reviewed by RE                                                                                                    | CA.                                                                                                    |
| Start a new application | As at <b>August 03, 2024</b> , we               | are processing applications submittee       |                                                                                                    |                                                                                                    |                                                                                                    |                                                                                                    |
| Payment History         | You can see your submitted                      | application's <b>Submitted Date</b> by clic | king the View link in                                                                                                    | the Actions column.                                                                                                    | $\backslash$                                                                                                    |                                                                                                    |
| ▹ Account Settings      | Filter by Industry: All<br>Search by From Date: | And\Or                                      | To Date:                                                                                                    | Search                                                                                                    |                                                                                                    |                                                                                                    |
|                         | Industry                                        | Application Type                            |                                                                                                    | Application Status                                                                                                    | Assigned To                                                                                                    | Actions                                                                                                   |
|                         | Mortgage                                        | Associate/Associate Broker Li               | cence Renewal                                                                                                    | Submitted                                                                                                    | Brokerage                                                                                                    | View                                                                                                    |
|                         | Mortgage                                        | Associate/Associate Broker Li               | cence Renewal                                                                                                    | Approved                                                                                                    | RECA                                                                                                    | View                                                                                                    |

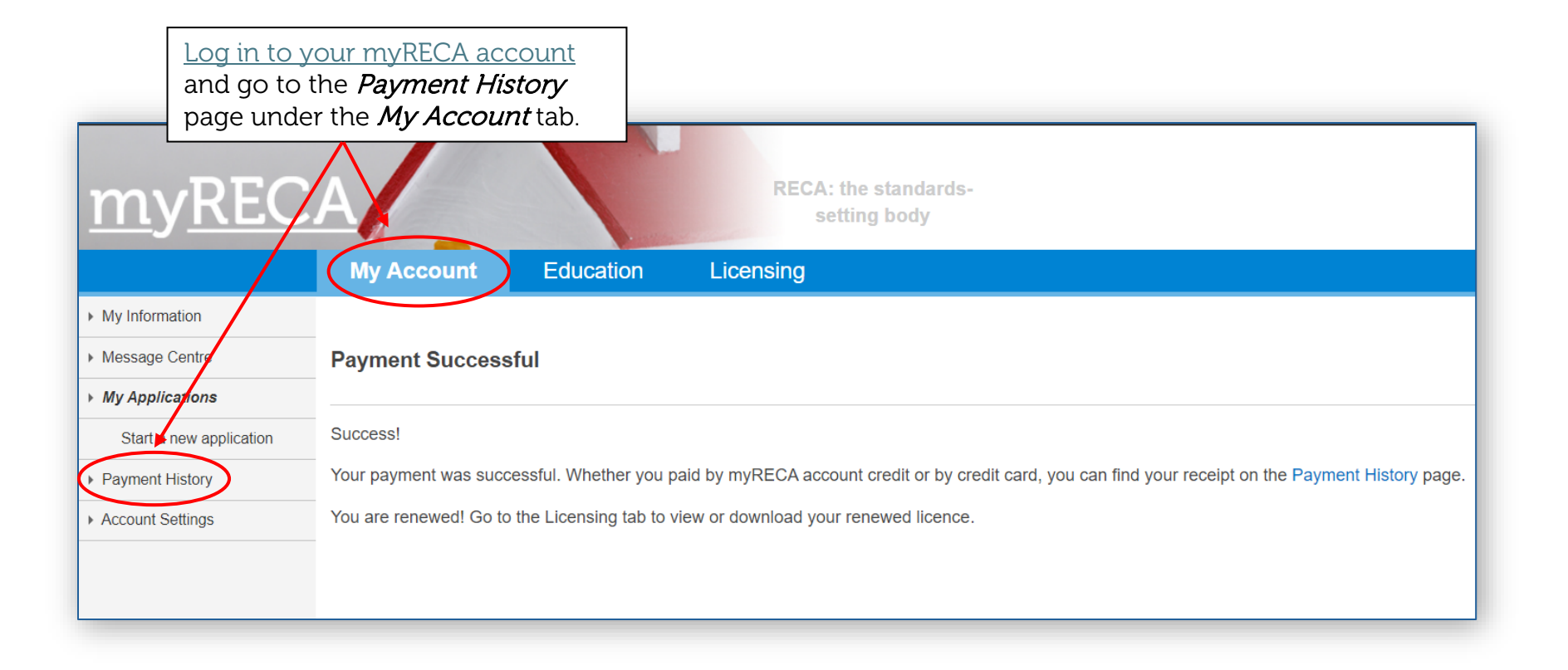

|                                                                                                    | Click the <b>A</b><br>your licend<br>to downloa<br>payment re                                                                                        | <i>Receipt</i><br>ce rene<br>ad a PI<br>eceipt                                                                                                    | link next to<br>wal application<br>DF copy of your                                                                                                    |                                                                                                    |                                                     |                                                                                                    |                                                     | ]                                                                                     |                                                              |                                                                                             |                                                                                                    |  |
|----------------------------------------------------------------------------------------------------|----------------------------------------------------------------------------------------------------|----------------------------------------------------------------------------------------------------|----------------------------------------------------------------------------------------------------|----------------------------------------------------------------------------------------------------|-----------------------------------------------------|----------------------------------------------------------------------------------------------------|-----------------------------------------------------|---------------------------------------------------------------------------------------|--------------------------------------------------------------|---------------------------------------------------------------------------------------------|----------------------------------------------------------------------------------------------------|--|
| My Information<br>My Sage Centre<br>My Applications                                                                                     | My Account     Education     Licensing       Payment History                                                                                         |                                                                                                    |                                                                                                    |                                                                                                    |                                                     |                                                                                                    |                                                     |                                                                                       |                                                              | Real Estate Cou<br>Suite 350, 4954<br>Calgary, Alberta<br>403-228-2954<br>Toll Free: 1-888- | Real Estate Council of Alberta<br>Suite 350, 4954 Richard Rd SW<br>Calgary, Alberta T3E 6L1<br>403-228-2954<br>Toll Free: 1-888-425-2754 |  |
| Payment History Account Settings If your                                                                                                | Payment history for the lat<br>Receipts may take up to 24<br>Fee Category: All<br>Industry Sector<br>Mortgage<br>Mortgage<br>Mortgage<br>Toroker pai | t 36 months.<br>Hours to generative of the second second sec | Item Associate/Associate Broker Licence Renew Associate/Associate Broker Licence Renew Associate/Associate Broker Licence Renew Clicensing renew to the payrmont | Date           al         3-Aug-24           al         28-Aug-23           al         23-Aug-22           val         fee, | Amount<br>\$225.02<br>\$475.00<br>\$475.00<br>\$.00 | Receipt No.           ORD-378353-P6N7L3           ORD-350982-W4L5V8           ORD-309266-T6R2F4           ORD-262646-F6K1W6 | Actions<br>Receipt<br>Receipt<br>Receipt<br>Receipt | of Payment:<br>of Payment:<br>od of Payment:<br>e on Card:<br>d/Cheque Number         | 8/3/2024<br>Credit Card<br>Test<br>r. Visa   XXXX-XXXX-XXXX- | Receipt No. ORD-378                                                                         | 3353-P6N7L3                                                                                                    |  |
| <ul> <li>even if they used your credit card to com<br/>the payment. Request a copy of the paym<br/>receipt from your broker.</li> </ul> |                                                                                                    |                                                                                                    |                                                                                                    | /ment                                                                                                    |                                                     |                                                                                                    | Lice<br>Des<br>Lice<br>REI<br>Lice                  | ensee:<br>cription<br>ence Renewal Fee -<br>X Premium Individua<br>ensing Renewal Fee | Mortgage Associate<br>Individual<br>al<br>Credit             |                                                                                             | Amount<br>475.02<br>0.00<br>-250.00                                                                                                    |  |
|                                                                                                    |                                                                                                    |                                                                                                    |                                                                                                    |                                                                                                    |                                                     |                                                                                                    |                                                     |                                                                                       |                                                              | Total Amour<br>Applied Cred<br>Amount Pai                                                   | nt: 225.02<br>lit: 0.00<br>d: 225.02                                                                                                    |  |